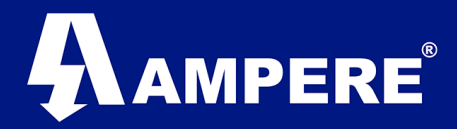

# Guía rápida para CONFIGURACIÓN BÁSICA DE UN RADIO XW de 900 MHz Modelo Xeta9-E-CFE Versión 1

Elaboración: Mayo 2017

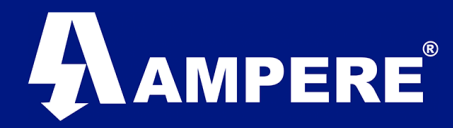

## **Requerimientos:**

- Una computadora.
- Cable ethernet.
- Radio Xetawave (en este caso el modelo Xeta9-E-CFE).
- Una fuente para proporcionar la energía al radio.

### **Procedimiento:**

1. Conectar el radio Xetawave con nuestra computadora por medio del cable ethernet.

Imagen:

2. Poner la computadora en el mismo segmento que se encuentra nuestro radio, por parámetro de fábrica el radio trae la IP 192.168.0.3

#### Imagen

| Propiedades: Protocolo de Internet versi                                                                                                    | ón 4 (TCP/IPv4)                                                                   | ×                           |
|----------------------------------------------------------------------------------------------------|-----------------------------------------------------------------------------------|-----------------------------|
| General                                                                                                    |                                                                                   |                             |
| Puede hacer que la configuración IP se as<br>red es compatible con esta funcionalidad.<br>consultar con el administrador de red cuá<br>apropiada. | igne automáticamente si la<br>De lo contrario, deberá<br>l es la configuración IP |                             |
| Obtener una dirección IP automática                                                                                                    | amente                                                                            | En este último espacio de   |
| • Usar la siguiente dirección IP:                                                                                                    |                                                                                   | la IP le podemos poner un   |
| Dirección IP:                                                                                                    | 192.168.0. <u>200</u>                                                             | valor a partir del número 4 |
| Máscara de subred:                                                                                                    | 255.255.255.0                                                                     | al número 255.              |
| Puerta de enlace predeterminada:                                                                                                    |                                                                                   |                             |
| Obtener la dirección del servidor DN                                                                                                    | S automáticamente                                                                 |                             |
| • Usar las siguientes direcciones de se                                                                                                    | rvidor DNS:                                                                       |                             |
| Servidor DNS preferido:                                                                                                    |                                                                                   |                             |
| Servidor DNS alternativo:                                                                                                    |                                                                                   |                             |
| Validar configuración al salir                                                                                                    | Opciones avanzadas                                                                |                             |
|                                                                                                    | Aceptar Cancela                                                                   | lar                         |

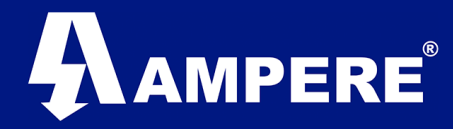

3. Ir a nuestro navegador web y en la barra de dirección colocar la IP del radio, en este caso la IP con parámetro de fábrica.

### Imagen

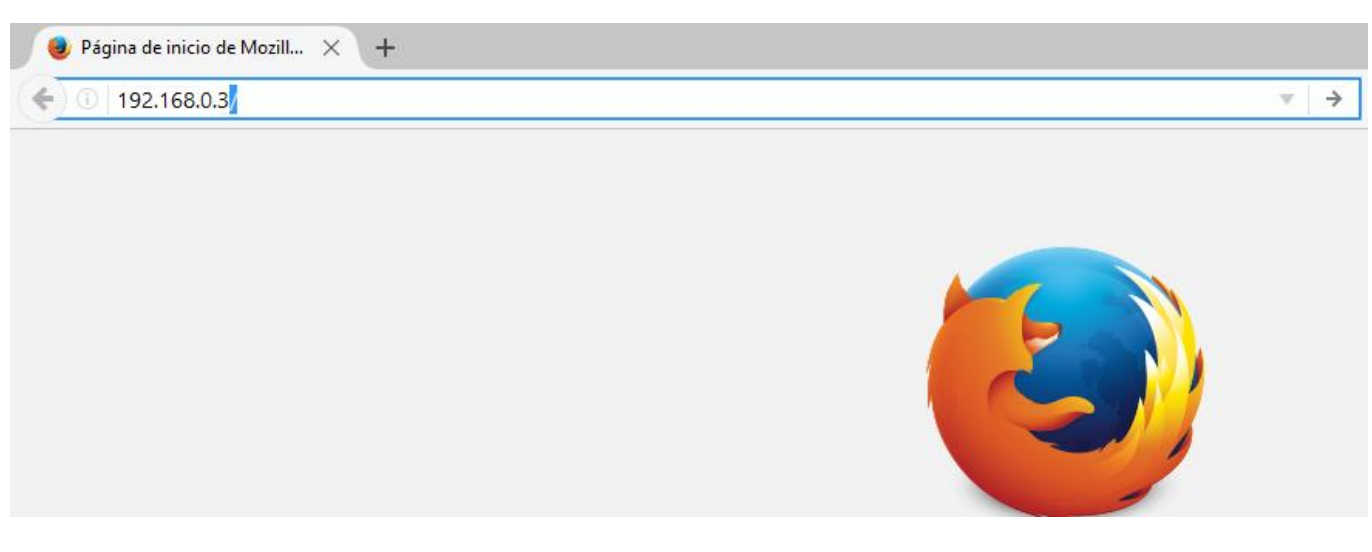

4. Saldrá una pantalla donde nos solicita usuario y contraseña, en caso de que el radio este con parámetros de fábrica el usuario y contraseña son "admin" en ambas sin las comillas y le damos en Aceptar.

| O Conectando                        | × +                      |                                                                                               |
|-------------------------------------|--------------------------|-----------------------------------------------------------------------------------------------|
| <ul><li>(*) (192.168.0.3)</li></ul> |                          |                                                                                               |
|                                     | Identificación requerida | a X                                                                                           |
|                                     | 0                        | http://192.168.0.3 está solicitando tu nombre de usuario y contraseña. El sitio dice: "Radio" |
|                                     | Nombre de usuario:       | admin                                                                                         |
|                                     | Contraseña:              | •••••                                                                                         |
|                                     |                          | Aceptar Cancelar                                                                              |

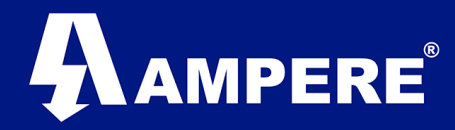

5. Nos manda a la pantalla principal de la interfaz del de configuraciones del radio.

| Ethernet Radio × +         |                          |                                                                                                    |
|----------------------------|--------------------------|----------------------------------------------------------------------------------------------------|
| < 🛈   192.168.0.3/menu.htm |                          | C Q Buscar                                                                                                    |
| Netter Have                | Device Name: Xeta9-E-CFE | Uptime                                                                                                    |
| Main                       | Ethe                     | ernet Radio                                                                                                    |
| ▷ Network                  |                          |                                                                                                    |
| Radio                      | Davies News              |                                                                                                    |
| ⊳ Serial                   | Device Name              | Xeta9-E-CFE                                                                                                    |
| Diagnostics                | Model                    | Xeta9-E-CFE                                                                                                    |
| Nanagement                 | Ethernet SN              | E501A544                                                                                                    |
|                            | Ethernet Firmwa          | are xw-EBX.5.2.13n                                                                                                    |
| D Security                 |                          | Radio Information                                                                                                    |
|                            |                          | SN: E501A7DD<br>Name: Radio One<br>Model: X9-X9B1<br>Firmware: 1.40.10204<br>Device Id: 456<br>Operating Mode:End Point (EP)<br>Network type: Point-to-multipoint<br>Protocol type: Ethemet |

 La primera parte que nos interesa para la configuración del radio es la de la IP, el Gateway y la Máscara de Subred que va a tener nuestro radio, para cambiar los parámetros de fábrica nos vamos a la opción de Network > Interface Settings.

|                      | aces.htm  |           |             |             |                  | (            | ₿<br>2 | uscar      |                    |       |        | ☆    | <b>≜</b> ↓ | Â    | C  |
|----------------------|-----------|-----------|-------------|-------------|------------------|--------------|--------|------------|--------------------|-------|--------|------|------------|------|----|
| ×                    |           |           |             | Device      | Name: Xeta9-E-CF | E            |        | Uptime: (  | 00:09:             | 18    |        |      |            |      |    |
| KETAUJAVE            |           |           |             |             |                  |              |        |            |                    |       |        |      |            |      |    |
| Main                 |           |           |             |             |                  |              |        |            |                    |       |        |      |            |      |    |
| > Network            |           |           |             |             |                  |              |        |            |                    |       |        |      |            |      |    |
| - VLANs              |           |           |             |             | Inte             | rface Set    | tinas  |            |                    |       |        |      |            |      |    |
| - Interface Settings |           |           |             |             | inte             |              | ingo   |            |                    |       |        |      |            |      |    |
| - Static Routes      |           |           |             |             |                  |              |        |            |                    |       |        |      |            |      | _  |
| >Radio               | Interface | Mode      | Description | IP address  | IP Mask          | MAC Address  | PVID   | Allowed    | I VLAN<br>port tag | gging | Bounce | Spee | d/Duple    | x DH | СР |
| > Serial             | eth1      | bridged ~ | port 1      |             |                  | 70F1E501A544 | 1      | - <u>1</u> | None               | ~     |        | auto | ~          |      |    |
| > Diagnostics        | eth2      | bridged ~ | port 2      |             |                  | 70F1E501A544 | 1      | - 1        | None               | ~     |        | auto | ~          |      |    |
| >Management          | rad1      | bridged 🗸 | radio 1     |             |                  | 70F1E501A7DD | 1      | - <u>1</u> | All                | ~     |        |      |            |      |    |
| > Security           | vlan1     | routed ~  | vlan 1      | 192.168.0.3 | 255.255.255.0    | 70F1E5000000 |        |            |                    |       |        |      |            |      |    |
|                      |           |           |             |             |                  |              |        |            |                    |       |        |      |            |      | _  |
|                      | Default I | ⊃ Gateway | none        |             |                  |              |        |            |                    |       |        |      |            |      |    |
|                      | DNS Ser   | ver       | undefined   |             |                  | Aquí col     | ocan   | nos la     | IP c               | on    | la     |      |            |      |    |
|                      |           |           |             |             |                  | que va a     | a trab | ajar e     | l rad              | io.   |        |      |            |      |    |
|                      | 5         | Save      | Cor         | nmit        |                  |              |        |            |                    |       |        |      |            |      |    |

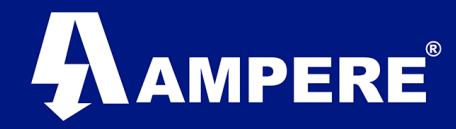

7. Una vez que realicemos los cambios le damos al botón de Save, esperamos un momento a que guarde los cambios y posteriormente le damos al botón de Commit para aplicar los cambios, igualmente esperamos a que el radio termine de aplicar los cambios.

**Nota:** Si cambiamos de Segmento de Red nuestro radio, para poder visualizar de nuevo en nuestra computadora, también tenemos que colocar nuestra computadora en el mismo segmento de red al que cambiamos él radio en nuestra nueva configuración.

 Otra configuración básica seria la parte de modulación y frecuencia en la que va a trabajar el radio, para ello nos vamos a la opción de Radio > RF Settings.

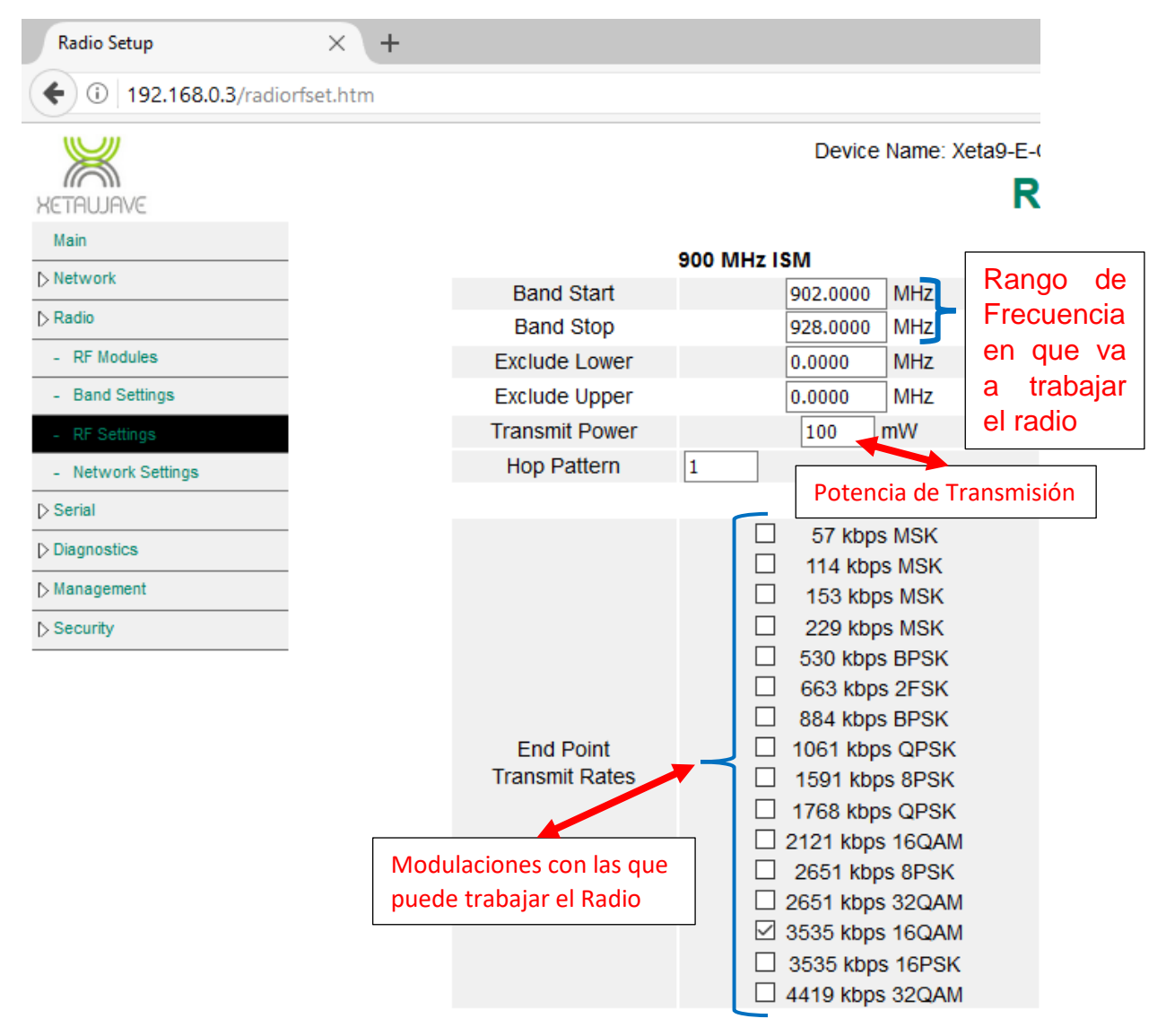

Nota: El rango de frecuencia con la que trabaja el radio es de 902 a 928 MHz que son bandas ISM que son bandas de frecuencia para uso comercial y sin

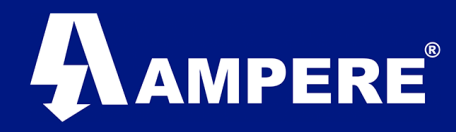

licencia. La Potencia de Transmisión es máximo de 1 W. Y en modulaciones seleccionamos con la que queremos trabajar.

9. Al terminar la configuración seleccionamos el botón Save para guardar cambios.

Nota: Podemos ir guardando los cambios y al final aplicamos los cambios para no estar aplicando los cambios en cada opción de configuración.

10. Otras configuraciones serian el nombre de radio, tipo de red, identificación de red, ID del radio, etc., en este caso nos vamos a Radio > Network Settings.

| Radio Setup          | × +                                                     |
|----------------------|---------------------------------------------------------|
| 🗲 🛈   192.168.0.3/ra | dionetset.htm                                           |
| XETAUJAVE            | Device Name: Xeta9-E-CFE                                |
| Main                 |                                                         |
| ▷ Network            | Padio Ne                                                |
| ▷ Radio              |                                                         |
| - RF Modules         | 900 MHz ISM                                             |
| - Band Settings      | 1 Description Radio One                                 |
| - RF Settings        | Network Type 2 Point to Multipoint ~                    |
| - Network Settings   | 3 Network Role End Point (EP)                           |
| ⊳ Serial             | Enable Repeaters 4 No ~                                 |
| > Diagnostics        | Device ID 6                                             |
| > Management         | 7 Link-with Device ID 5                                 |
| ⊳ Security           | Network Radius 8 11 km V                                |
| <i>v</i>             | Beacon Rate 1                                           |
|                      | AP Repeat Bcast 0 Addr 3                                |
|                      | MMS Type None V Hop Offset                              |
|                      | 9 Max Payload Bytes AP 256 EP 256                       |
|                      | Dynamic Payload Off ~                                   |
|                      | Transmit Prob 25                                        |
|                      | Serial Number: E501A7DD<br>Firmware Version: 1.40.10204 |
|                      | Diag Threshold -81 dBm                                  |

1=Nombre del radio para identificar

- 2=Elegimos el tipo de red ya sea punto a punto ó punto a multipunto.
- 3=Elegimos el tipo de rol del radio Access Point, Repeating ó End Point.
- 4=Habilitar o deshabilitar los repetidores.
- 5=Le damos un numero para identificar a la red.

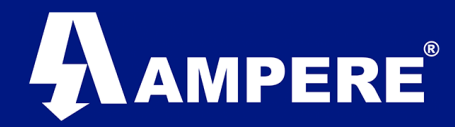

6=Le damos un ID al radio para identificarlo en la red, no se puede repetir con otro radio que este en la misma red de trabajo.

7=Se coloca el ID del radio al que estamos viendo en la red, en este caso para el radio Maestro no aplica.

8=Es el radio de transmisión del radio.

9=Número máximo de Bytes de transmisión y recepción.